# 2014 Society of Soil Scientists of Southern New England Membership Dues Form

Please complete this section and return it to SSSSNE at P.O. Box 258, Storrs, CT 06268 with a check for your 2014 annual dues. Checks must be received by April 1, 2014. Please include any changes to your contact information for our database, especially your e-mail address.

PLEASE NOTE: We now offer secure online payment options using any major **credit card**, visit: <u>http://nesoil.com/ssssne/membership.html</u> for the link (you do NOT need a PayPal account to pay online just follow the process below to pay securely with your credit card).

Enclosed is a check for \$\_\_\_\_\_ for my (Basic / Professional / Associate) membership renewal for 2014. Professional and Basic Member -- \$40 Associate Member -- \$20

Renewals postmarked after April 1, 2014 must add \$5.00 to membership fee . The absolute deadline for 2014 dues is July 1st if no payment is received by then your membership will be considered dropped and you will not be in the online/printed registry.

Make checks payable to SSSSNE, complete form and mail to SSSSNE PO. Box 258, Storrs, CT. 06268

| Name:                                         |
|-----------------------------------------------|
| Address:                                      |
| Town, State, Zip:                             |
| Email:                                        |
| Membership Type: Professional Basic Associate |
| Amount Enclosed:                              |
| Suggest a Workshop Topic:                     |
| Suggest a Guest Speaker/Topic for Annual:     |

**Reminder**: We have switched to an online version of the Registry of Soil Scientists – updates can be sent at any time, send updates to <u>soils@cox.net</u> instructions are at: <u>http://nesoil.com/ssssne/update.htm</u>

## **Connect with SSSSNE on Social Media:**

Twitter: http://www.twitter.com/SoilSNE FaceBook: http://www.facebook.com/SoilSNE LinkedIN Group: <u>http://www.linkedin.com/groups?gid=4044024&trk=hb\_side\_g</u>

## Procedure to use major credit card for online payment:

Step 1: Visit: <u>http://nesoil.com/ssssne/membership.html</u> Step 2: Click your membership type from drop down and click "Add to Cart"

Membership Type
Basic \$40.00 USD

Add to Cart

Step 3: Click the "Check out with PayPal" button (see below)

Society of Soil Scientists of Southern New England

| Description                                 | Item price | Quantity          | Amount                                                         |
|---------------------------------------------|------------|-------------------|----------------------------------------------------------------|
| SSSSNE Membership<br>Membership Type: Basic | \$40.00    | 1 Update   Remove | \$40.00                                                        |
|                                             |            | Item              | total: \$40.00                                                 |
| Continue Shopping                           |            | Check Out         | OB<br>Check out PayPal<br>with<br>The safer, easier way to pay |
|                                             |            |                   |                                                                |
|                                             |            |                   |                                                                |
|                                             |            |                   |                                                                |
|                                             |            |                   |                                                                |
|                                             |            |                   |                                                                |
|                                             |            |                   |                                                                |

Step 4: Click the "Pay with debit or credit card" choice (see below).

### Society of Soil Scientists of Southern New England

| Your order summary                                                                                           |                   |                                                                                                    |  |  |  |
|----------------------------------------------------------------------------------------------------|-------------------|----------------------------------------------------------------------------------------------------|--|--|--|
| Descriptions                                                                                                 | Amount            | ► Pay with my PayPal account PayPa                                                                      |  |  |  |
| SSSNE Membership<br>Item price: \$40.00<br>Options: Membership Type: Basic<br>Quantity: 1<br>Indate L Pemove | \$40.00           | Log in to your account to complete the purchase Email                                                   |  |  |  |
| Item total                                                                                                   | \$40.00           | PayPal password                                                                                         |  |  |  |
|                                                                                                    | Total \$40.00 USD | This is a private computer. What's this?           Log In                                               |  |  |  |
|                                                                                                    |                   | Forgot email or password?                                                                               |  |  |  |
|                                                                                                    |                   | Pay with a debit or credit card, or Bill Me Later     (Optional) Join PayPal for faster future checkout |  |  |  |

Step 5: Enter credit card information and hit the pay button. I will send an email confirmation. Please note – this method is secure it is just like purchasing anything over the Internet.

#### - Pay with a debit or credit card, or Bill Me Later

(Optional) Join PayPal for faster future checkout

| Country                         | United States                                    |
|---------------------------------|--------------------------------------------------|
| Debit or Credit Card            | Prepaid Gift Card Bill Me Later<br>Special Offer |
| Card number                     |                                                  |
| Payment types                   |                                                  |
| Expiration date                 | mm yy                                            |
| 222                             |                                                  |
| What is this?                   |                                                  |
| what is this?                   |                                                  |
|                                 |                                                  |
| Billing information             |                                                  |
| First name                      |                                                  |
|                                 |                                                  |
| Last name                       |                                                  |
|                                 |                                                  |
| Address line 1                  |                                                  |
|                                 |                                                  |
| Address line 2                  |                                                  |
| (optional)                      |                                                  |
| City/State                      |                                                  |
| Onyrotate                       |                                                  |
| ZIP code                        |                                                  |
| 211 6006                        |                                                  |
| Shinning address                | Same as hilling address                          |
| Contact information             |                                                  |
| Phone type                      | Mobile -                                         |
| Why is this needed?             | Mobile                                           |
| vity is this fielded:           |                                                  |
| Phone number                    | 555-555-1234                                     |
|                                 |                                                  |
|                                 |                                                  |
| Email                           |                                                  |
|                                 |                                                  |
| Add special instructions to the | Add                                              |
| seller:                         |                                                  |
|                                 |                                                  |

Click Pay to complete your purchase. Please review your information to make sure that it is correct.

Pay